# TCC media player for ROKU TV

www.tccmp.com

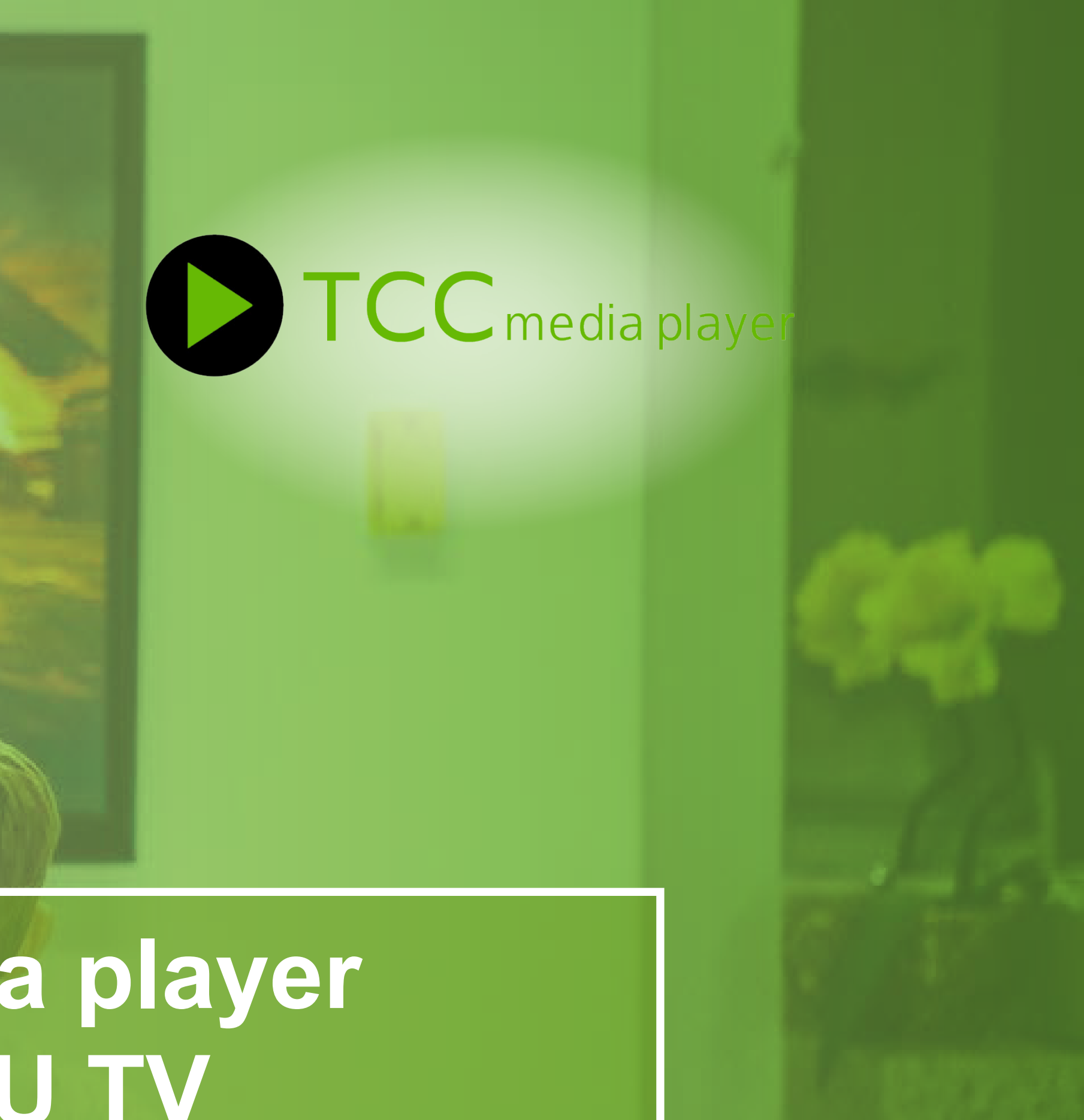

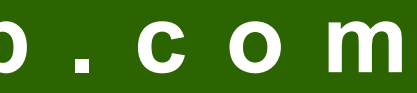

### **TCCmp for <b>Roku** TV - Instructions

| CC MP to your Roku a | TCC MP            |                                    | ×                                                           |                                                                                                    |                                                                                                    |
|----------------------|-------------------|------------------------------------|-------------------------------------------------------------|----------------------------------------------------------------------------------------------------|----------------------------------------------------------------------------------------------------|
| CC media player      | TCC MP            |                                    |                                                             |                                                                                                    |                                                                                                    |
| CC media player      | EDEE              |                                    |                                                             |                                                                                                    |                                                                                                    |
|                      | Content Not Rated |                                    |                                                             |                                                                                                    |                                                                                                    |
|                      |                   |                                    |                                                             |                                                                                                    |                                                                                                    |
|                      |                   | Cancel Yes, add char               | nnel                                                        |                                                                                                    |                                                                                                    |
|                      |                   | Terms and Conditions   Privacy Pol | cy   Developer Site   About a                               | ds & cookies                                                                                            |                                                                                                    |
|                      |                   |                                    | Cancel Yes, add char<br>Terms and Conditions   Privacy Poli | Cancel Yes, add channel<br>Terms and Conditions   Privacy Policy   Developer Site   About a<br>© 2008-1 | Cancel Yes, add channel<br>Terms and Conditions   Privacy Policy   Developer Site   About ads & cookies<br>© 2008-2020 Roku, Inc. |

TCC MP will show on home screen of your Roku Device. Click on it.

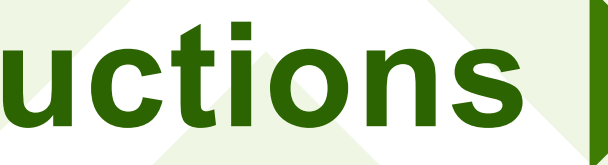

#### Sign in to your Roku account at https://my.roku.com Click on this link to add TCC MP channel to your Roku Device

https://my.roku.com/add/TZ6Z2J5

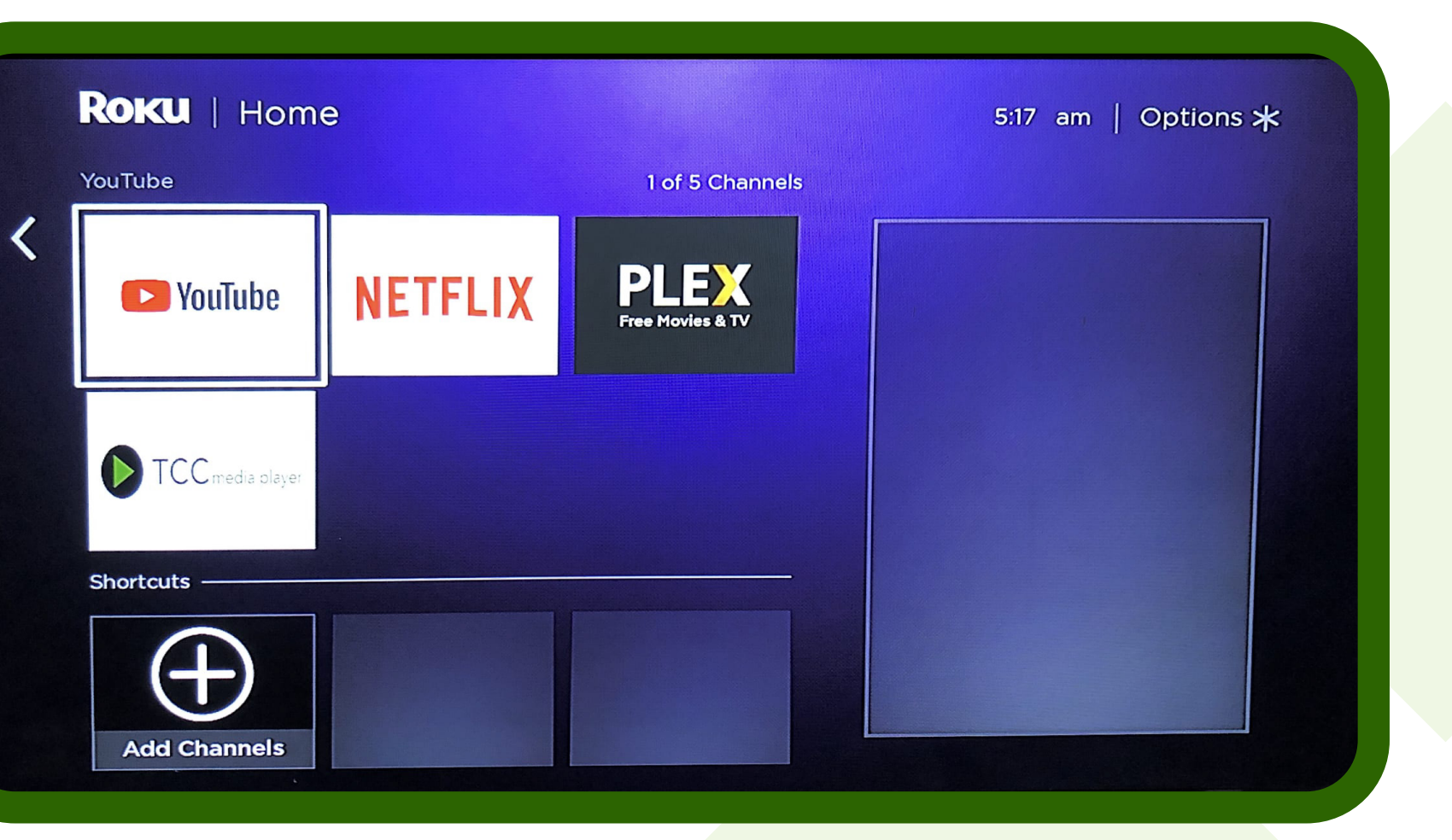

| User ID                                    |  |  |
|--------------------------------------------|--|--|
| Password                                   |  |  |
| Press "OK/Enter" to enter your credentials |  |  |
| Submit                                     |  |  |
| Back to Service ID                         |  |  |
| Forgot User/Pass                           |  |  |
| Change Language                            |  |  |
|                                            |  |  |
|                                            |  |  |

Open Channels to go into Live TV section to Watch.

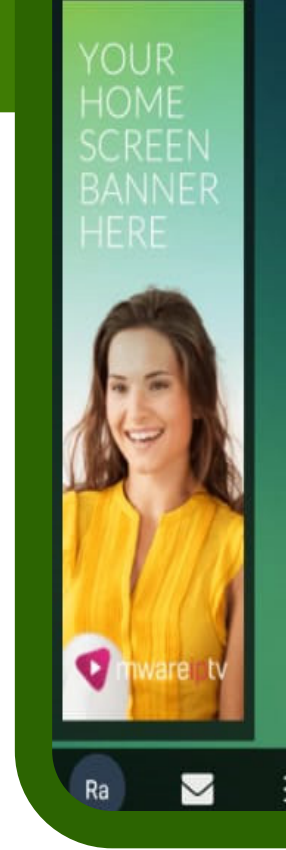

#### www.tccmp.com

#### Here is your TCC MP App please enter your service id and then your login details.

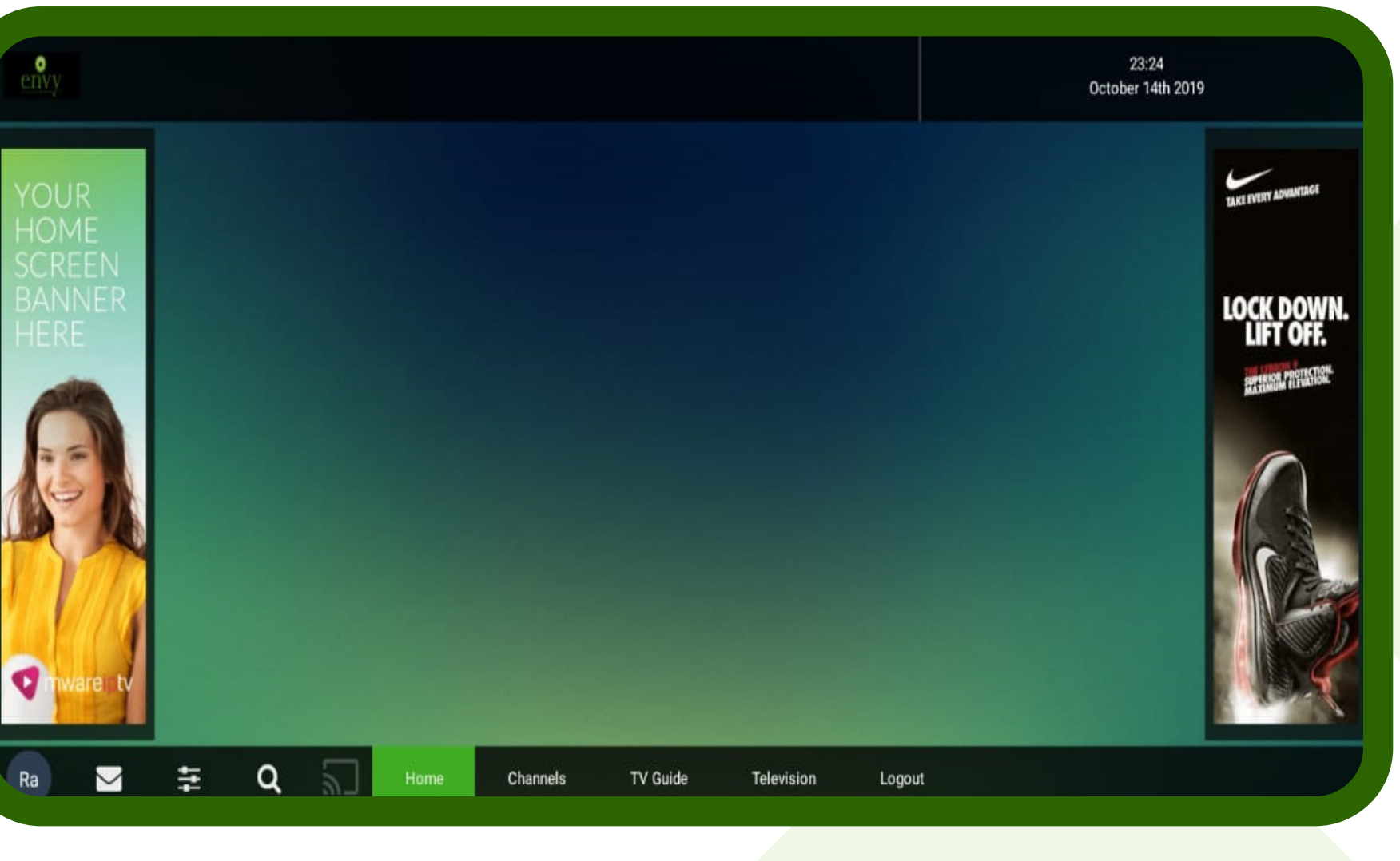

### 5 Select your Favorite Channel

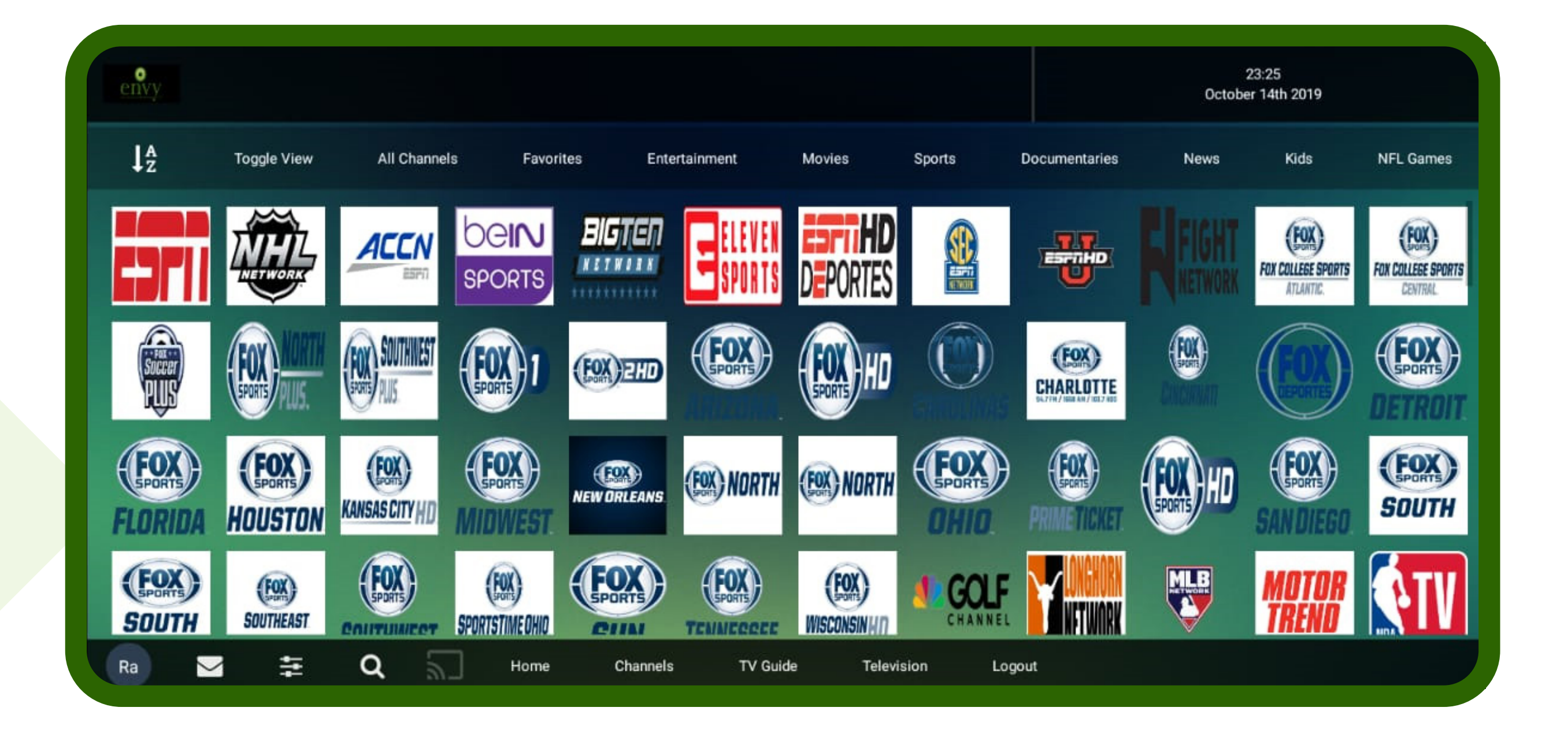

### Enjoy TCCmp!

## Here are a few basic Instructions and troubleshooting tips to keep TCC media player's smooth playback

· ·

- 1. Reboot your router every few days to keep smooth streaming.
- 2. If a channel is having issue please report it to support (Facebook Group, call etc) with proper channel name instead of number it will be fixed asap.
- 3. You can now only connect to 5 devices only so dont share your login with anyone it will be locked to the device and wont allow you to add any 6th device.

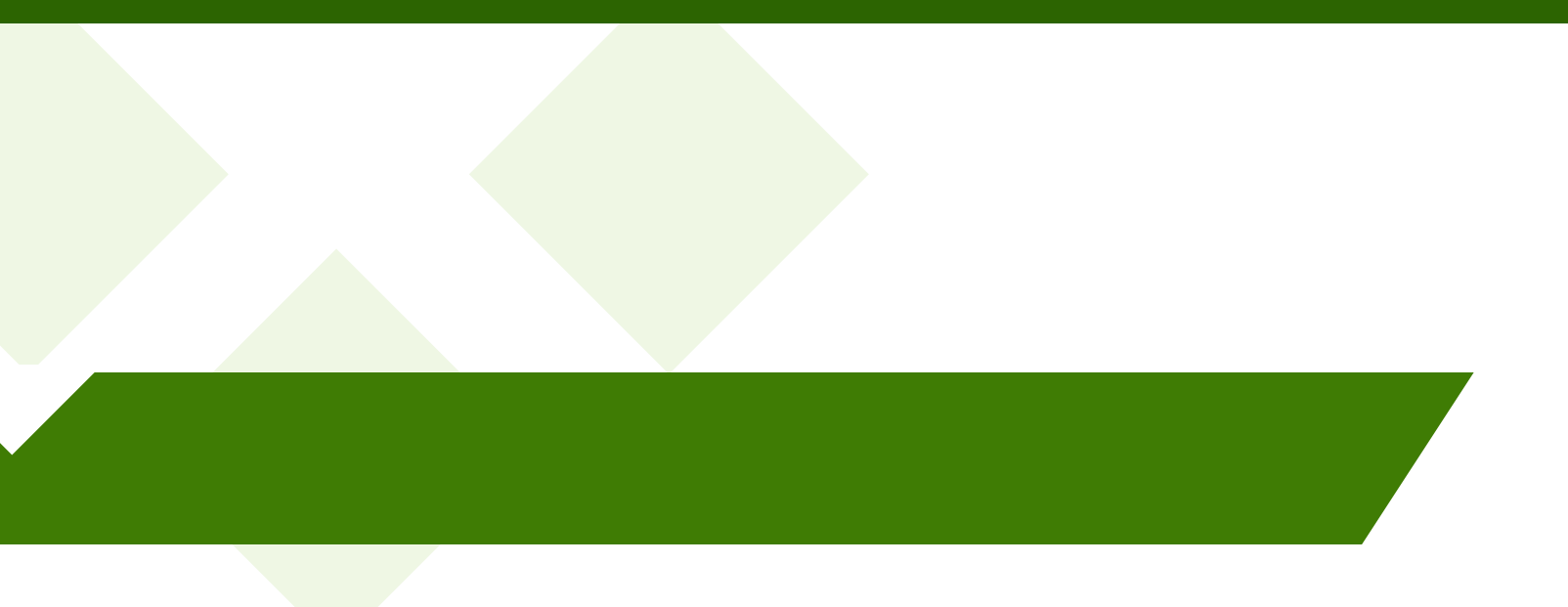

smooth streaming. to support (Facebook Group, call etc) per it will be fixed asap. y so dont share your login with anyone it you to add any 6th device.